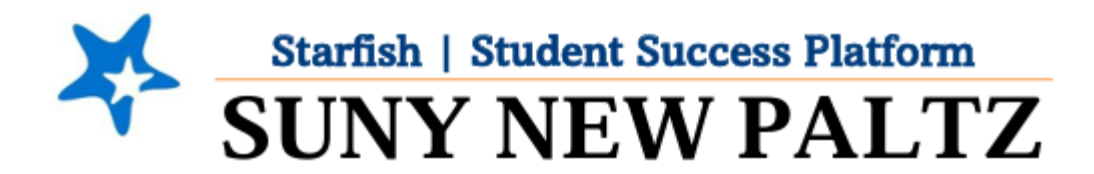

## **Using Meeting Notes in Starfish**

### **Table of Contents**

| Welcome to Starfish <sup>®</sup> at SUNY New Paltz! | 2 |
|-----------------------------------------------------|---|
| Taking "Notes" in Starfish                          | 3 |
| General/Advising Note                               | 4 |
| Notes from a Scheduled Meeting                      | 5 |

## Welcome to Starfish <sup>®</sup> at SUNY New Paltz!

Starfish is an easy-to-use platform that gives you the opportunity to connect on another level to help improve student success and persistence.

Everyone has a role in student success at SUNY New Paltz!

Helping our students be successful is a team effort. Depending on your role within the institution, however, you will likely have very specific priorities and goals in mind when you think about how best to support your students. Starfish works best when all members of our institution work together to address students' specific needs.

Getting started is easy!

#### **Login Directions:**

- 1. Sign in to my.newpaltz.edu
- 2. Click the "Starfish" link under "Resources" (left-hand column)

Starfish will automatically display all your assigned advisees and students enrolled in your courses. You can raise alerts (flags, kudos, & referrals) about students, review alerts that have been raised about your students, and provide additional information.

# Taking "Notes" in Starfish

Taking notes after you've met with a student benefits you, the student, and any other advising units on campus that work with the student. With large advising caseloads and other professional responsibilities, there is no way for you to remember everything. Taking detailed notes serves the following important purposes:

- (1) It documents and reminds you about past advising guidance you have offered.
- (2) It provides other advising partners with important contextual information that allows them to coordinate their advising with yours.
- (3) It ensures seamless continuity to students because everyone working with them is operating from a shared set of information.

### General/Advising Note

This type of note is useful for documenting an unplanned interaction with a student, the contents of which you think would be useful to share with the student's other advisors and support resources.

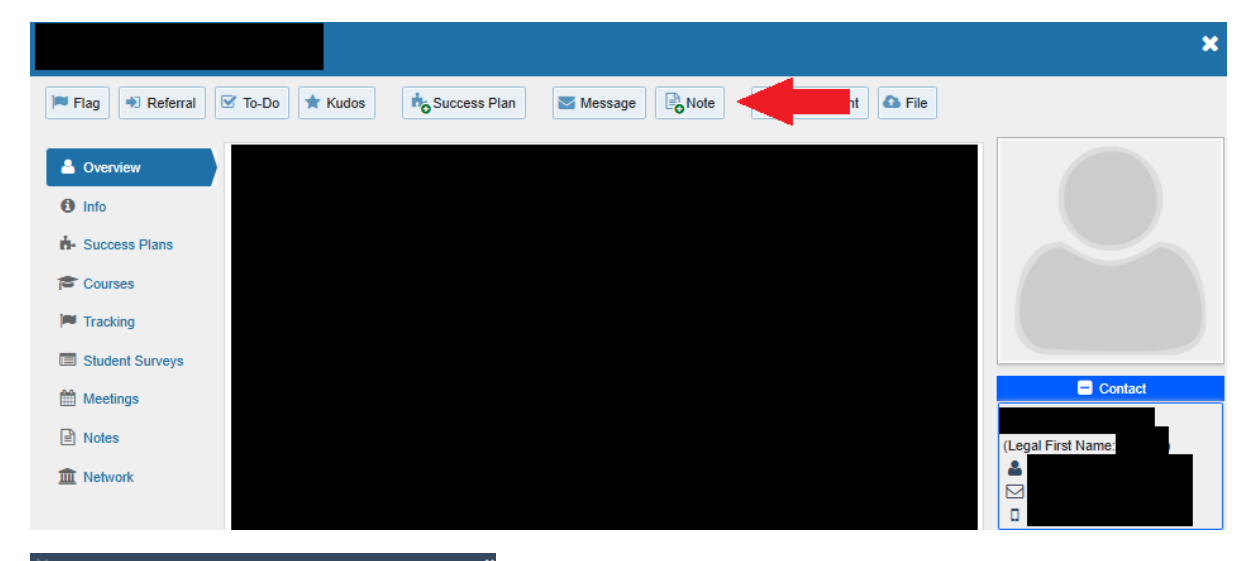

|                                                                                                    | General Shared Note                                                                                                    |
|----------------------------------------------------------------------------------------------------|----------------------------------------------------------------------------------------------------|
| Date                                                                                                    | 02-18-2025                                                                                                    |
| Subject                                                                                                    |                                                                                                    |
| Note                                                                                                    |                                                                                                    |
| 1010                                                                                                    |                                                                                                    |
|                                                                                                    |                                                                                                    |
|                                                                                                    |                                                                                                    |
|                                                                                                    |                                                                                                    |
|                                                                                                    |                                                                                                    |
|                                                                                                    |                                                                                                    |
|                                                                                                    | Send copy of note to yourself                                                                                                    |
|                                                                                                    | Send copy of note to yourself Send copy of note to student                                                                                                    |
|                                                                                                    | <ul> <li>Send copy of note to yourself</li> <li>Send copy of note to student</li> </ul>                                                                                                    |
| Note Sharing                                                                                                    | Send copy of note to yourself Send copy of note to student  Shared Private                                                                                                    |
| Note Sharing                                                                                                    | Send copy of note to yourself Send copy of note to student Shared Private                                                                                                    |
| Note Sharing                                                                                                    | Send copy of note to yourself Send copy of note to student Shared Private This note is disclosable to the student under FERPA                                                                                                    |
| Note Sharing<br>FERPA Notice<br>Note Permise                                                                                                    | Send copy of note to yourself Send copy of note to student Send copy of note to student Shared Private This note is disclosable to the student under FERPA ions: People with the following roles may be able to see this note                                                                          |
| Note Sharing<br>FERPA Notice<br>Note Permise<br>they have a re                                                                                           | Send copy of note to yourself Send copy of note to student  Send copy of note to student  Shared Private This note is disclosable to the student under FERPA  ions: People with the following roles may be able to see this note alationship with the student(s):                                      |
| Note Sharing<br>FERPA Notice<br>Note Permiss<br>they have a re<br>AC2 Pr                                                                                 | Send copy of note to yourself Send copy of note to student  Send copy of note to student  Shared Private This note is disclosable to the student under FERPA aions: People with the following roles may be able to see this note aladionship with the student(s): ogram Advisor                        |
| Note Sharing<br>FERPA Notice<br>Note Permiss<br>they have a re<br>AC2 Pn<br>ACE Ad                                                                       | Send copy of note to yourself Send copy of note to student Send copy of note to student Shared Private This note is disclosable to the student under FERPA ions: People with the following roles may be able to see this note stationship with the student(s): ogram Advisor Visor                     |
| <ul> <li>Note Sharing</li> <li>FERPA Notice</li> <li>Note Permiss</li> <li>they have a re</li> <li>AC2 Pn</li> <li>ACE Ad</li> <li>ACE Pr</li> </ul>     | Send copy of note to yourself Send copy of note to student  Send copy of note to student  Shared Private This note is disclosable to the student under FERPA  tions: People with the following roles may be able to see this note slationship with the student(s): ogram Advisor Visor Ogram           |
| Note Sharing<br>FERPA Notice<br>Note Permiss<br>they have a re<br>AC2 Pr<br>ACE Ad<br>ACE Pr<br>ACE Ad<br>ACE Pr<br>ACE Ad                               | Send copy of note to yourself Send copy of note to student  Send copy of note to student  Send OPrivate This note is disclosable to the student under FERPA disconship with the following roles may be able to see this note disclosable with the student(s): ogram Advisor Ursior Gram ic Advising    |
| Note Sharing<br>FERPA Notice<br>Note Permiss<br>they have a re<br>AC2 Pr<br>ACE Ad<br>ACE Pr<br>ACE Ad<br>ACE Pr<br>ACE Ad<br>ACE Ad<br>ACE Ad<br>ACE Ad | Send copy of note to yourself Send copy of note to student Send copy of note to student Shared Private This note is disclosable to the student under FERPA aions: People with the following roles may be able to see this note fallowing with the student(s): ogram Advisor Visor ogram tic Advising s |

You can send a copy of your note to yourself, which you will receive it by email. You can also send a copy to the student, which you should do if there was important information discussed in your meeting that you believe it is important to share with the student. The student will receive the note via email.

The "Notes Permissions" box shows you who else can view your note. If you wish to document an interaction with a student but do not want others to see the contents of your note, mark it as "Private" under "Note Sharing."

Once you have clicked "Submit," you can review this note, and all other notes under the "Notes" tab on the student's profile.

# Notes from a Scheduled Meeting

Utilizing the Starfish Scheduling function, you can document a conversation that took place in a pre-scheduled meeting with a student.

|                                                                                                    | ×                                                                                                    |
|----------------------------------------------------------------------------------------------------|----------------------------------------------------------------------------------------------------|
| Flag 🔿 Referral 🗹 To-De 🛧 Kudos 📩 Success Plan 🖾 Message                                                                                                    | Note Appointment                                                                                                    |
| <ul> <li>▲ Overview</li> <li>▲ Overview</li> <li>● Info</li> <li>▲ Success Plans</li> <li>← Courses</li> <li>← Tracking</li> <li>← Student Surveys</li> <li>← Meetings</li> <li>← Notes</li> <li>← Note</li></ul>                                                                                                    | With     Location     Image: Contact     Image: Contact  < |
| Date / Time       Reasons       Scheduled By       With       Location         Today at 3:30 pm       Educational planning       Image: Constraint of the second second sec |                                                                                                    |
| Edit Appointment       Never Mind       Submit         Scheduling       Outcomes       SpeedNotes       Immediate Start Time       Immediate Start Time       Imme                                                                                                    | When reporting your notes on an appointment,<br>you can record the start and end times of the<br>meeting (optional).<br>Type your comments into the Comments box. Th<br>more detailed your notes, the more helpful they<br>will be for you and others to reference in the<br>future.<br>Depending on the appointment type (could vary<br>based on department), you can see the<br>individuals (roles on compute that can see your                                                                                                    |
|                                                                                                    | As with general notes, you have the option to                                                                                                    |